一、进入珠海高新区人才一网通

网站地址: <u>https://zh-hitech.cn/#/</u>

## 二、进入【政策中心】

| 🎽 <b>珠海高新人才一网通</b> 走进高部            | 新政策中心 招聘大厅 高新同城 ♀ Q │ 登录                     |
|------------------------------------|----------------------------------------------|
|                                    | 高新政策 申报公示 高新智脑                               |
| 为个人和企业提供精准的                        | 政策 推送・申报・审批・公示服务                             |
| 请输入政策、公示关键词<br>热门搜索: 创新创业 学历人才 安居保 | <b>Q</b><br>R¢                               |
| 珠海高新区产业人才申报专区                      | 创新创业<br>了解评情 ⊙ 学历人才<br>了解评情 ⊙ 场租补贴<br>了解评情 ⊙ |

## 三、登录,点击登录入口,进入登录页面

|       | 并海高新人才一网通<br>Пашта закисе илатомое закима неон тесна асма<br>такита закисе илатомое закима неон тесна асма | 走进高新 政策中心 招聘大厅 高新同城 |                        |
|-------|----------------------------------------------------------------------------------------------------|---------------------|------------------------|
| Luni, |                                                                                                    |                     | Deittea.               |
|       | 为个人和企业提供料                                                                                                  | 青准的政策 推送・申报・审批・     | 公示服务                   |
|       | 请输入政策、公示关键词                                                                                                |                     | Q                      |
|       | 热门搜索: 创新创业 学历人                                                                                             | 才 安居保障              |                        |
|       |                                                                                                    |                     |                        |
|       | 珠海高新区产业人才申报专区<br>●9 牛物 医药 ▶                                                                                | ● 創新创业 学历人才         | ■ 场租补贴<br>7月1月 @       |
|       | <ul> <li>● 集成电路 ▶</li> </ul>                                                                               |                     |                        |
|       |                                                                                                    | 安居保障     ア解详情 ⊙     | ■■ 其他补贴<br>■ 第 7 解评情 ⊙ |
|       | 政策推荐                                                                                                    |                     |                        |
|       | 推荐 订阅                                                                                                    | 申报通知 政策文件 申报公示      |                        |

建议直接选择【省统一身份认证登录】,也可以选择手机号和微信登录。

注意:选择手机号或微信登录后,申请政策仍需进行省统验证,可根

据系统指引操作即可。

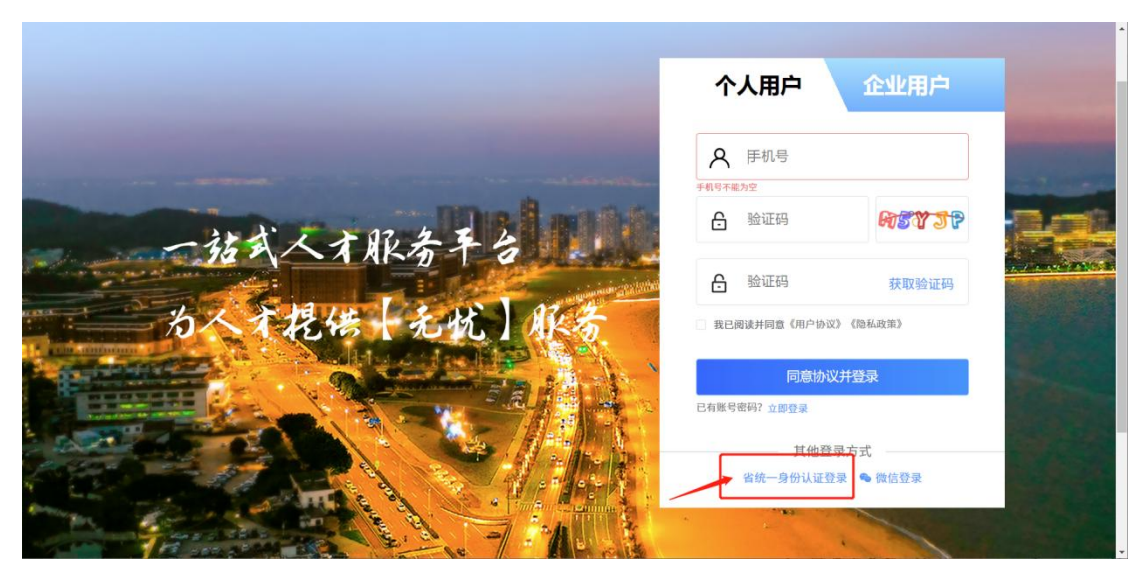

进入省统一身份认证登录平台,选择个人登录,如已有账号,可直接 通过扫码登录,如无账号,需先注册省统账号,注册指引可查看: <u>https://www.gdzwfw.gov.cn/portal/help/login-sign-register-a</u> <u>ccount.html</u>

注: 港澳台和外籍人士需通过账号密码登录

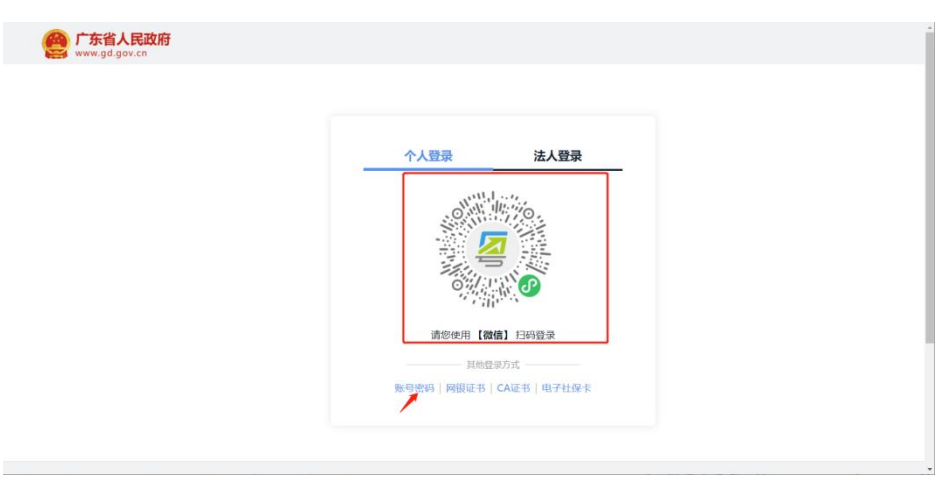

四、完成登录后,在申报通知中选择《珠海高新区产业发展与创新人 才奖励》申报入口,点击【立即申请】进入申报页面

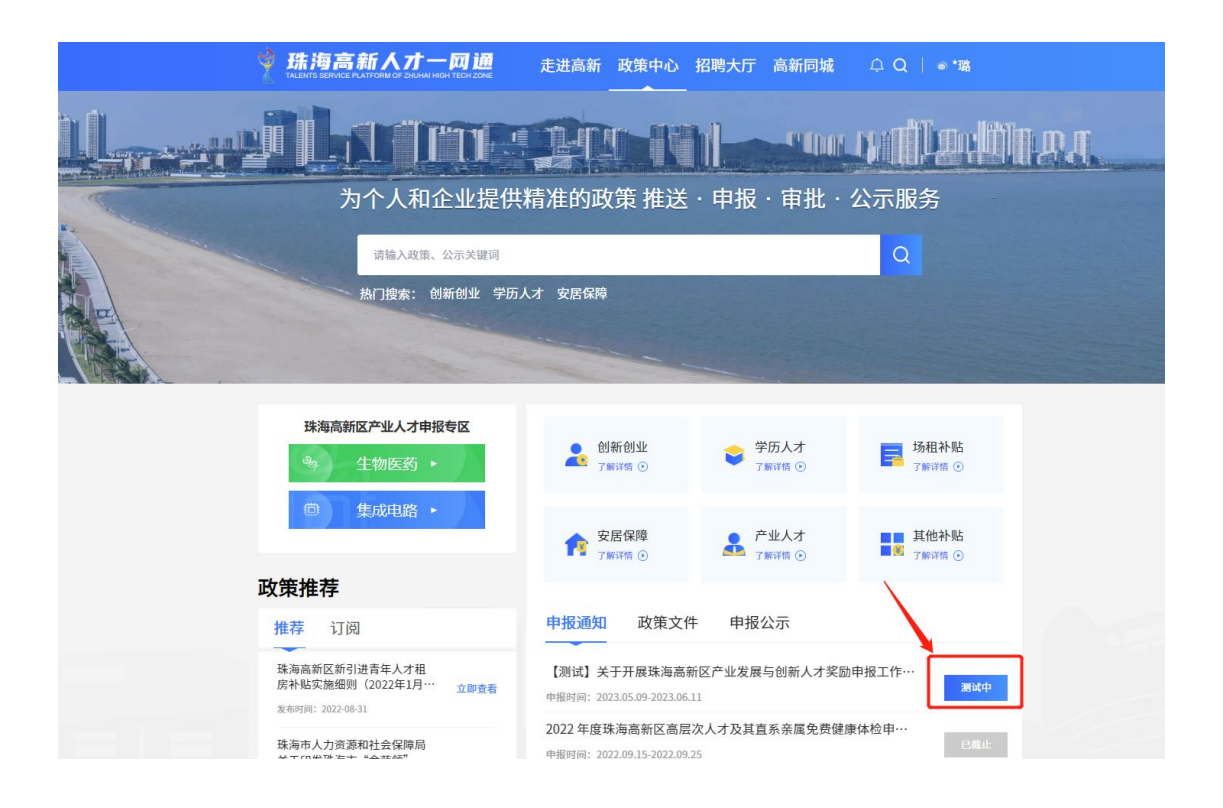

政策申报要求进行身份验证,如外籍人士或国外人员无法登录广东统 一身份认证平台进行验证,可致电工作人员 0756-3637990(工作日 9:00-12:00,14:00-18:00)咨询

五、按页面要求根据实际情况填写好自己的个人信息

珠海高新区产业发展与创新人才奖励

| 1                 | 个人信息             |                 |         |                    | 2 纳税信息  |   |
|-------------------|------------------|-----------------|---------|--------------------|---------|---|
| 基本信息              |                  |                 |         |                    |         |   |
| * 姓名:             |                  |                 | $\odot$ | * 性别:              | ◎ 男 ● 女 | ( |
| * 证件类型:           |                  | Ý               | $\odot$ | *证件号码:             |         | ( |
| * 出生日期:           | 1992-07-10       | Ë               | $\odot$ | * 年龄:              |         | ( |
| * 国籍:             |                  | ×               |         | * 手机号码:            |         |   |
| * 现工作单位:          | 1000             | 取消更正            |         | * 现工作单位社会信用<br>代码: |         |   |
| ▼现工作单位所属产业<br>業型: | 10. Contra       | ~               |         | * 现任职务:            | 100     |   |
| * 劳动合同状态:         |                  | > 我要更正          | $\odot$ |                    |         |   |
| 同类政策奖补情况          |                  |                 |         |                    |         |   |
| * 同年度已享受同类政<br>策: |                  | ×               |         |                    |         |   |
| 同类政策个人只能申请其一      | -, 如选择申报本政策,则意味自 | 1.愿放弃其他同类政策申报机会 |         |                    |         |   |

## 六、填好后,点击下一步进入纳税信息填报页面

| ◇ 个人信息                                                       |                      | 2 纳税信息                             |                  |
|--------------------------------------------------------------|----------------------|------------------------------------|------------------|
| 上年度个人纳税信息                                                    |                      |                                    |                  |
| * 高新区工资薪金总额:                                                 | 元                    | ≈商所区工资薪金所得纳税<br>■ 额:               | 元                |
| ▲ 上传文件 "请上传单位申税系统导出的《员工申报情章)                                 | 况汇总表》(须加盖公           | <b>山 上传文件</b> "请上传年度工货薪金所得买激税额的个人所 | 得税纳税记录表          |
|                                                              |                      |                                    |                  |
| 高新区股息红利、股权转<br>* 让所得总额:                                      | 元                    | 高新区股景红利。股权转<br>* 让所得纳税额:           | 元                |
| L 上传文件 * 请上传股权转让所得实缴税额的相关证明                                  | 材料                   |                                    |                  |
|                                                              |                      |                                    |                  |
| 收款信息                                                         |                      |                                    |                  |
| * 申报人本人开户名:                                                  |                      | * 申报人本人银行开户行:                      |                  |
| * 申报人本人銀行账号:                                                 |                      |                                    |                  |
| 个人声明:本人确认享受本政策补贴期间无受到刑事处罚;当<br>作暇行为,须时相关部门返还所所得的资金以及承担其他一切去; | 有信用平台正在执行、未解除<br>整件。 | 未整改完整等行政处罚记录: 未列入珠海市或高新区失信名单; 所還信息 | <u>「</u> 正确,若有弄虑 |
| ● 上一步   若存   提交   返回                                         |                      |                                    |                  |

七、填写完后,点击【提交】即可

| ✓ 个人信息 ————————————————————————————————————                              | 2 纳税信息                                           |
|--------------------------------------------------------------------------|--------------------------------------------------|
| 上年度个人纳税信息                                                                |                                                  |
| * 高新区工资寄全总额: 元                                                           | ▲高新区工资薪金所得的税 页 额:                                |
| 上传文件     * 请上传单位由税系统导出的《员工申报情况汇总表》(须加盖     章)                            | 公 上传文件 "请上传年度工资薪金所得实激税额的个人所得税的税记录表               |
|                                                                          |                                                  |
| 高新区船是红利,股权转<br>*让所得总额:                                                   | 高新区积差红利。股权转 元<br>*让所得纳税额:                        |
| L 上传文件 * 请上传股权转让所得实憋税额的相关证明材料                                            |                                                  |
|                                                                          |                                                  |
| 收款信息                                                                     |                                                  |
| * 申报人本人开户名:                                                              | * 申报人本人银行开户行:                                    |
| * 申报人本人銀行账号:                                                             |                                                  |
| 个人声明:本人编认享受本政策补贴期间无受到刑事处罚:未有值用于否正在执行<br>作暇行为,须向相关部门返还所所得的资金以及承担其他一切法律责任。 | 7、未解除、未整改克整等行政处罚记录; 未列入珠海市或离新区失信名单; 所填信息正确, 若有弄迭 |
| 《上一步 智存 提文 返回                                                            |                                                  |

注:如提交后发现提交信息有误,可进行撤回重新填写信息后再次提 交